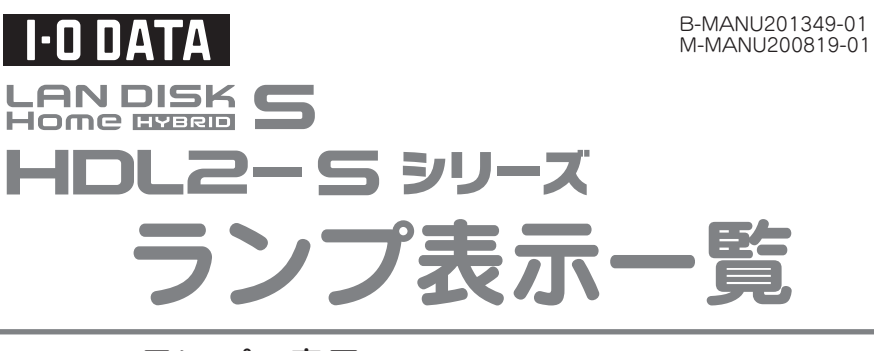

## ランプやブザーによって、現在の状態や操作が正常か、あるいは、 エラーが発生しているかを知ることができます。 本紙裏面は、【内蔵HDDの交換方法】となっています。

本紙をいつでも取り出せる場所に保管してください。

### ▼ランプの表示

|                  | 緑点灯 | USB接続モードで接続していることを示します。                              |  |  |  |
|------------------|-----|------------------------------------------------------|--|--|--|
|                  | 緑点滅 | USB接続モードで本製品にアクセスしていることを示します。                        |  |  |  |
| [STATUS]ランプ      | 青点灯 | LAN接続モードで使用可能な状態を示します。                               |  |  |  |
|                  | 青点滅 | LAN接続モードでシステムが起動中、またはLAN接続モードでシステム設定処理を行っている状態を示します。 |  |  |  |
|                  | 赤点滅 | LAN接続モード時にエラーが発生したことを示します。                           |  |  |  |
|                  | 消灯  | 本製品の電源が入っていないことを示します。                                |  |  |  |
| [HDDエラー]ランプ(1,2) | 赤点灯 | 番号に対応する内蔵ハードディスクが接続されていません。                          |  |  |  |
|                  | 赤点滅 | 番号に対応する内蔵ハードディスクに問題が発生しています。                         |  |  |  |
|                  | 消灯  | 番号に対応する内蔵ハードディスクが正常動作であることを示します。                     |  |  |  |

#### ▼状態別対処

| 状態·操作        | ブザー      | [STATUS]ランプ | [HDDエラー]ランプ(1,2) | 状態                                      |
|--------------|----------|-------------|------------------|-----------------------------------------|
| 電源コンセント接続時   | なし       | 消灯          | 消灯               | 本製品の電源が入っていない状態です。                      |
| 電源投入後        | ピッ       | 青点滅         | 消灯               | システム起動中です。                              |
|              | 「ピピピ…」   | 赤点滅         | 消灯               | システム起動不能状態です。                           |
|              | (繰り返し)   |             |                  | 内蔵ディスクのシステムが読み取れない場合に発生します。いったん電源を      |
|              |          |             |                  | 切り、再度同じ状態の場合は、修理を依頼してください。              |
|              |          | 緑点灯         | 赤点滅              | USB接続モードで起動時、内蔵ハードディスク2台で正常にRAIDが組めま    |
|              |          |             |                  | せん。ディスクにエラーが起こっていたり、再構築中、ハードディスクが2台     |
|              |          |             |                  | 認識できなかった等が考えられます。NASモードで起動し、本製品のステー     |
|              |          |             |                  | タスやログ表示を確認してください。                       |
| システム起動直後     | ピー       | 青点灯         | 消灯               | 正常起動完了です。                               |
|              | ピー(3回)   | 赤点滅         | 消灯               | IPアドレス取得エラーが発生しています。【画面で見るマニュアル】の       |
|              |          |             |                  | 【困ったときには】をご覧ください。                       |
|              |          |             |                  | UPS警告機能有効でUPSが未接続です。UPSの電源、監視用のUSBケーブ   |
|              |          |             |                  | ルの接続を確認してください。                          |
| システムシャットダウン時 | なし       | 青点滅         | 消灯               | システムシャットダウン処理中です。                       |
| システム運用中      | ピー(3回)   | 赤点滅         | 消灯               | インターネット接続障害などの理由で、iobb.netと通信できない状態です。  |
|              |          |             |                  | iobb.net設定が無効になっています。ネットワーク環境が復旧後、再度有効  |
|              |          |             |                  | にしてください。                                |
|              | ピー(10回)  | 赤点滅         | 赤点滅              | 赤点滅したHDDに問題が発生し、RAIDはデグレード状態になりました。     |
|              |          |             |                  | 設定画面をご確認のうえ、本紙裏面をご覧になり、問題のHDDを交換してください。 |
|              |          |             |                  | RAIDが崩壊しました。RAIDの再構成が必要です。設定画面をご確認のうえ、  |
|              |          |             |                  | 【画面で見るマニュアル】の【RAIDが崩壊したときには】をご覧ください。    |
|              | ピッ(3回)   | 青点灯         | 消灯               | リビルドが完了しました。                            |
| 設定操作を実行中     | なし       | 青点滅         | 消灯               | 本製品の設定画面による設定操作を実行中です。STATUSランプが点滅中     |
|              |          |             |                  | はWEB設定画面による操作はできません。                    |
| ディスクに対する操作   | なし       | 青点滅         | 消灯               | ディスクに対する操作(フォーマット)を実行中は、共有サービスが停止して     |
| (フォーマット)を実行中 |          |             |                  | おり、共有フォルダーのファイルにアクセスすることはできません。         |
| 設定完了時        | ピッ       | 青点灯         | 消灯               | 実行中の設定が完了しました。                          |
| システム起動直後、    | ピー(繰り返し) | _           | _                | 本製品の内蔵FANが故障しました。FANの状態をご確認ください。        |
| またはシステム運用中   |          |             |                  | ※安全の為、5分程度で本製品の電源が自動的に切れます              |
|              |          |             |                  | <usb接続モードの場合></usb接続モードの場合>             |
|              |          |             |                  | パソコンから本製品取り外し処理を行ってから、電源を切ってください。       |
|              |          |             |                  | <lan接続モードの場合></lan接続モードの場合>             |
|              |          |             |                  | 設定画面の[ログ表示]をご確認のうえ、電源を切ってください。          |

## ▼USB バックアップディスクを接続 / デジカメを接続 /USB ディスクを接続

| 状態·操作            | ブザー    | [STATUS]ランプ | [HDDエラー]ランプ(1~2) | 状態                                |
|------------------|--------|-------------|------------------|-----------------------------------|
| デジカメコピー実行中       | なし     | 青点滅         | 消灯               | デジカメコピーを実行しています。                  |
| デジカメバックアップ実行中    | なし     | 青点滅         | 消灯               | デジカメバックアップを実行しています。               |
| デジカメコピー終了        | ピッ(3回) | 青点灯         | 消灯               | デジカメコピーが正常終了しました。                 |
| デジカメバックアップ終了     | ピッ(3回) | 青点灯         | 消灯               | デジカメバックアップが正常終了しました。              |
| デジカメコピー異常終了      | ピー(3回) | 赤点滅         | 消灯               | デジカメコピーに失敗しました。データを確認してください。      |
| デジカメバックアップ異常終了   | ピー(3回) | 赤点滅         | 消灯               | デジカメバックアップに失敗しました。データを確認してください。   |
| USB機器接続直後        | ピー(3回) | 赤点滅         | 消灯               | 使用できないUSB機器を接続しました。               |
| スケジュールバックアップ終了   | ピッ(3回) | 青点灯         | 消灯               | スケジュールバックアップが正常終了しました。            |
| スケジュールバックアップ異常終了 | ピー(3回) | 赤点滅         | 消灯               | スケジュールバックアップに失敗しました。データを確認してください。 |

# I-O DATA

HDL2-S シリーズ 内蔵 HDD の交換方法 内蔵HDDに異常が発生し、正常動作しなくなった場合は、お客様ご自 身で内蔵HDDを交換することができます。

最初に以下の「●作業の前に」をお読みいただき、内容を充分にご理 解の上で慎重に作業を行ってください。

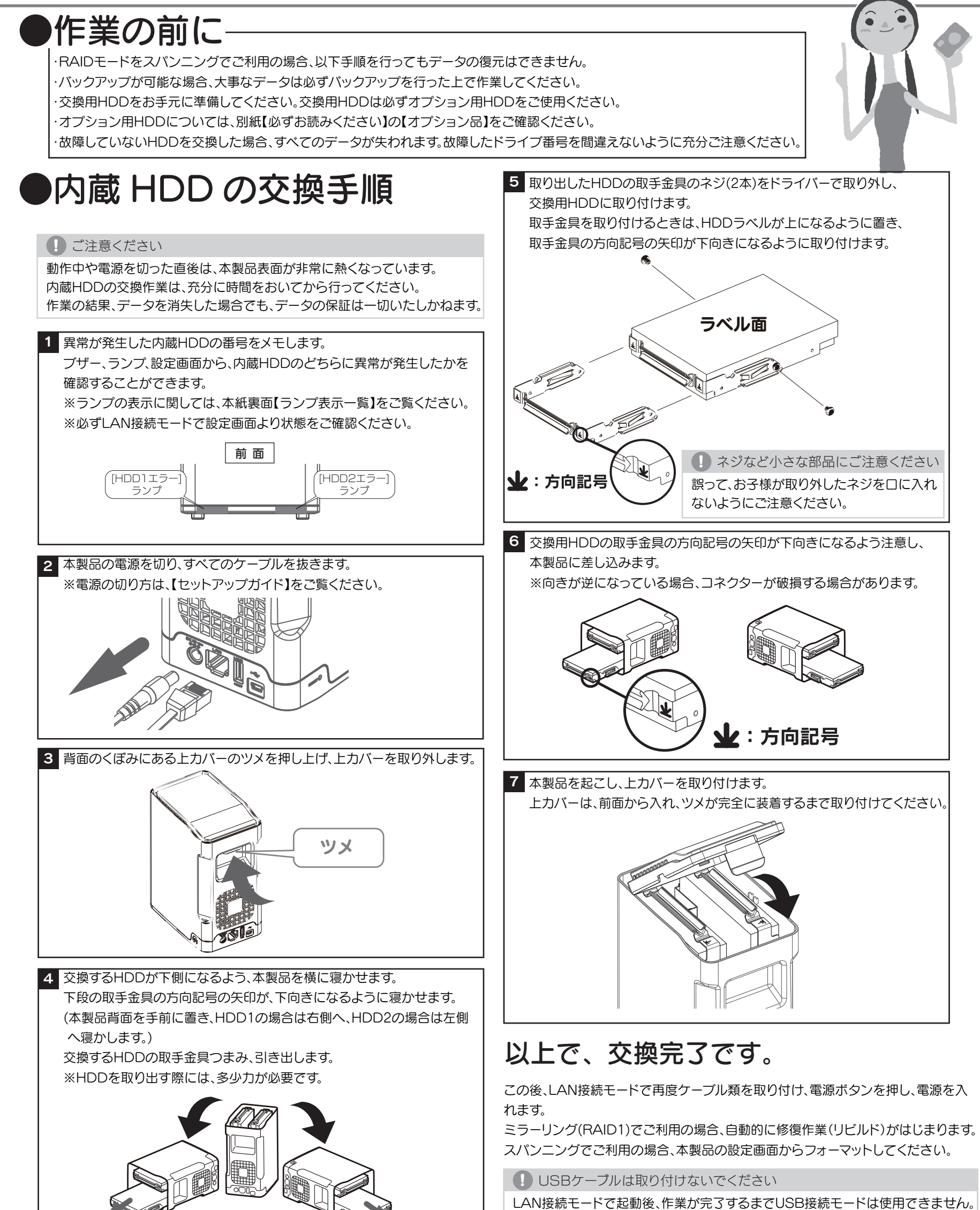